# 运行Catalyst 9000交换机上的DHCP监听并排除 故障

| 目录                          |
|-----------------------------|
| <u>简介</u>                   |
| 先决条件                        |
|                             |
| 使用的组件                       |
| <u>背景信息</u>                 |
| DHCP 监听                     |
| DHCP监听操作                    |
| 拓扑                          |
|                             |
|                             |
| <u>故障排除</u>                 |
| <u>软件故障排除</u>               |
| <u>排除Punt/Path流量(CPU)故障</u> |
| <u>硬件故障排除</u>               |
| <u>CPU路径数据包捕获</u>           |
| 有用跟踪                        |
| 系统日志和说明                     |
| DHCP监听警告                    |
| <u>SDA边界DHCP监听</u>          |
| 相关信息                        |

## 简介

本文档介绍如何操作Catalyst 9000系列交换机上的DHCP监听并对其进行故障排除

## 先决条件

## 要求

Cisco 建议您了解以下主题:

- Catalyst 9000系列交换机架构
- Cisco IOS® XE软件架构

## 使用的组件

本文档中的信息基于以下软件和硬件版本:

- C9200
- C9300
- C9400
- C9500
- C9600

思科IOS® XE 16.12.X

本文档中的信息都是基于特定实验室环境中的设备编写的。本文档中使用的所有设备最初均采用原 始(默认)配置。如果您的网络处于活动状态,请确保您了解所有命令的潜在影响。

💊 注意:有关在其他思科平台上启用这些功能的命令,请参阅相应的配置指南。

## 背景信息

DHCP 监听

动态主机配置协议(DHCP)监听是一项安全功能,用于检查DHCP流量以阻止任何恶意DHCP数据包 。它充当网络上不受信任的用户端口和DHCP服务器端口之间的防火墙,以防止网络中的恶意 DHCP服务器,因为这可能导致拒绝服务。

DHCP监听操作

DHCP监听使用可信和不可信接口的概念。通过DHCP流量的路径,交换机验证接口上收到的 DHCP数据包,并在受信任接口上跟踪预期的DHCP服务器数据包(OFFER和ACK)。换句话说 ,不受信任的接口会阻止DHCP服务器数据包。

DHCP数据包在不受信任的接口上被阻止。

- 从网络或防火墙外部收到来自 DHCP 服务器的数据包,如 DHCPOFFER、DHCPACK、 DHCPNAK 或 DHCPLEASEQUERY 数据包。这可防止非法DHCP服务器在不可信端口上攻 击网络。
- 不可信接口上收到的数据包与源MAC地址和DHCP客户端硬件地址不匹配。这可防止欺诈客户 端欺骗DHCP数据包,从而在DHCP服务器上造成拒绝服务攻击。
- DHCPRELEASE或DHCPDECLINE广播消息在DHCP监听绑定数据库中具有MAC地址,但绑 定数据库中的接口信息与接收消息的接口不匹配。这可以防止对客户端的拒绝服务攻击。
- 由DHCP中继代理转发的DHCP数据包,包括非0.0.0.0的中继代理IP地址,或中继代理将包含 选项82信息的数据包转发到不受信任的端口。这样可以防止网络上的中继代理信息欺骗。

配置DHCP监听的交换机建立DHCP监听表或DHCP绑定数据库。此表用于跟踪从合法DHCP服务器 分配的IP地址。 绑定数据库也用于其他IOS安全功能,如动态ARP检测和IP源保护。

Ŷ 注意:要允许DHCP监听正常工作,请确保您信任所有上行链路端口以到达DHCP服务器,并 取消信任最终用户端口。

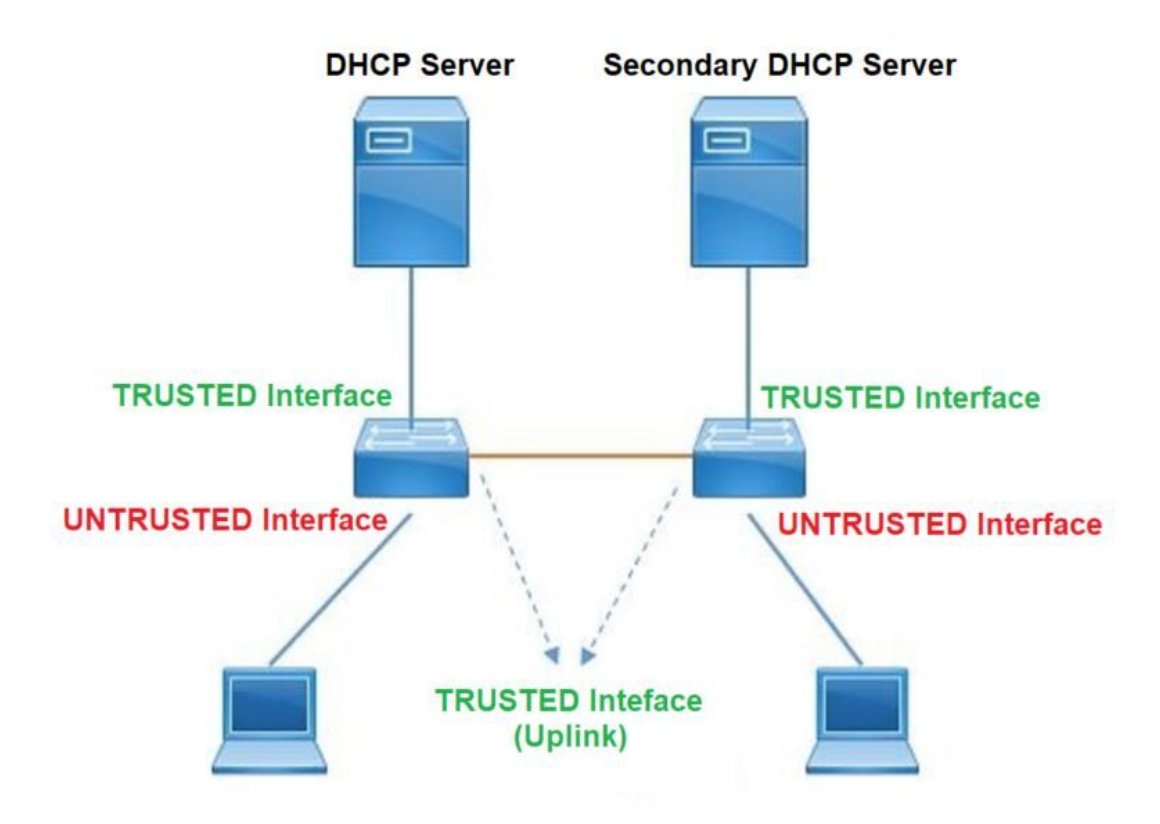

## 配置

### 全局配置

#### <#root>

 Enable DHCP snooping globally on the switch switch(config)#

ip dhcp snooping

 Designate ports that forward traffic toward the DHCP server as trusted switch(config-if)#

ip dhcp snooping trust

(Additional verification)

- List uplink ports according to the topology, ensure all the uplink ports toward the DHCP server a

trusted

- List the port where the Legitimate DHCP Server is connected (include any Secondary DHCP Server)

- Ensure that no other port is configured as trusted

```
    Configure DHCP rate limiting on each untrusted port (Optional) switch(config-if)#
    ip dhcp snooping limit rate 10 << ---- 10 packets per second (pps)</li>
    Enable DHCP snooping in specific VLAN switch(config)#
```

```
ip dhcp snooping vlan 10
```

<< ---- Allow the switch to snoop the traffic for that specific VLAN

5. Enable the insertion and removal of option-82 information DHCP packets switch(config)#

ip dhcp snooping information option

<-- Enable insertion of option 82

switch(config)#

no ip dhcp snooping information option

<-- Disable insertion of option 82

#### ### Example ###

Legitimate DHCP Server Interface and Secondary DHCP Server, if available

Server Interface

interface FortyGigabitEthernet1/0/5
switchport mode access
switchport mode access vlan 11

ip dhcp snooping trust

end

Uplink interface

interface FortyGigabitEthernet1/0/10
switchport mode trunk

ip dhcp snooping trust

end

User Interface

<< ---- All interfaces are UNTRUSTED by default

interface FortyGigabitEthernet1/0/2
switchport access vlan 10
switchport mode access

ip dhcp snooping limit rate 10

<< ---- Optional

end

◆ 注意:要允许option-82数据包,必须启用ip dhcp snooping information option allowuntrusted。

## 验证

确认是否在所需的VLAN上启用了DHCP监听,并确保已列出受信任和不受信任的接口。如果配置了 速率,请确保也列出了该速率。

<#root>

switch#show ip dhcp snooping

Switch DHCP snooping is

enabled

Switch DHCP gleaning is disabled DHCP snooping is configured on following VLANs:

10-11

DHCP

2

snooping is operational on following VLANs

<---- Configured and operational on Vlan 10 & 11

```
DHCP snooping is configured on the following L3 Interfaces:
Insertion of option 82 is disabled
<<---- Option 82 can not be added to DHCP packet
  circuit-id default format: vlan-mod-port
  remote-id: 00a3.d144.1a80 (MAC)
Option 82 on untrusted port is not allowed
Verification of hwaddr field is enabled
Verification of giaddr field is enabled
DHCP snooping trust/rate is configured on the following Interfaces:
Interface
 Trusted
    Allow option Rate limit (pps)
-----
                          _____
                                     _____
                                                   _____
FortyGigabitEthernet1/0/2
no
                      10
        no
<<--- Trust is NOT set on this interface
Custom circuit-ids:
FortyGigabitEthernet1/0/10
yes
       yes
                     unlimited
<<--- Trust is set on this interface
Custom circuit-ids:
用户通过DHCP接收IP后,会在此输出中列出。
  • DHCP监听在IP地址租用到期或交换机从主机收到DHCPRELEASE消息时删除数据库中的条
     目。
  • 确保为最终用户MAC地址列出的信息正确。
<#root>
```

c9500#show ip dhcp snooping binding

## 下表列出了可用于监控DHCP监听信息的各种命令。

| 命令                                                                                                    | 目的                                                                                                    |
|----------------------------------------------------------------------------------------------------|----------------------------------------------------------------------------------------------------|
| show ip dhcp snooping binding<br>show ip dhcp snooping binding<br>[IP-address] [MAC-address]<br>[interface ethernet slot/port] [vlan-<br>id] | 仅显示DHCP监听绑定数据库(也称为绑定表)中动态配置的<br>绑定。<br>— 绑定条目IP地址<br>— 绑定条目Mac地址<br>— 绑定条目输入接口<br>— 绑定条目VLAN                                                                                                    |
| show ip dhcp snooping database                                                                                                    | 显示DHCP监听绑定数据库状态和统计信息。                                                                                                    |
| show ip dhcp snooping statistics                                                                                                    | 以摘要或详细信息形式显示DHCP监听统计信息。                                                                                                    |
| show ip source binding                                                                                                    | 显示动态和静态配置的绑定。                                                                                                    |
|                                                                                                    | DHCP数据包通过客户端VLAN SVI发送到客户端VLAN中配置<br>的中继代理。如果输入队列显示丢弃或达到最大限制,则可能<br>是来自客户端的DHCP数据包被丢弃,无法到达配置的中继代<br>理。<br>➢ 注意:确保输入队列中看不到丢弃。                                                                                                    |
| show interface vlan xyz<br>show buffer input-interface Vlan<br>xyz dump                                                                      | switch#show int vlan 670<br>5秒的负载:13%/0%;1分钟:10%;5分钟:10%<br>时间来源为NTP,18:39:52.476 UTC 2020年9月10日星期四<br>Vlan670处于启用状态,线路协议处于启用状态,自动状态已<br>启用<br>硬件为以太网SVI,地址为00fd.227a.5920(bia<br>00fd.227a.5920)<br>说明:ion_media_client<br>Internet address is 10.27.49.254/23<br>MTU 1500字节,BW 1000000 Kbit/sec,DLY 10 usec, |

| reliability 255/255, txload 1/255, rxload 1/255<br>Encapsulation ARPA, loopback not set |
|-----------------------------------------------------------------------------------------|
| 不支持Keepalive                                                                            |
| ARP突型:ARPA,ARP超的04:00:00<br>上次输入03:01:29,输出00:00:02,输出永不挂起                              |
| Last clearing of "show interface" counters never                                        |
| 输入队列:375/375/4020251/0(大小/最大/去弁/刷新);总输<br>出丢弃:0 < — 输入队列/4020251中的375个数据包已丢弃            |
|                                                                                         |

## 故障排除

软件故障排除

检验交换机收到什么。这些数据包在CPU控制平面处理,因此请确保您看到所有数据包的注入和传 送方向,并确认信息是否正确。

⚠ 注意:请谨慎使用debug命令。请注意,许多debug命令会影响实时网络,因此建议仅在重现问题时在实验环境中使用。

Conditional Debug(条件调试)功能允许您根据您定义的一组条件选择性地启用特定功能的调试和 日志。这对于仅包含特定主机或流量的调试信息非常有用。

条件是指功能或身份,其中身份可以是接口、IP地址或MAC地址等。

如何为数据包和事件调试启用条件调试,以排除DHCP监听故障。

| 命令                                                                                                    | 目的               |
|----------------------------------------------------------------------------------------------------|------------------|
| debug condition mac <mac-address><br/>示例:<br/>switch#debug condition mac<br/>bc16.6509.3314</mac-address> | 为指定的MAC地址配置条件调试。 |
| debug condition vlan <vlan ld=""><br/>示例:<br/>switch#debug condition vlan 10</vlan>                       | 为指定的VLAN配置条件调试。  |
| debug condition interface <interface><br/>示例:</interface>                                                 | 为指定的接口配置条件调试。    |

### 要调试DHCP监听,请使用表中显示的命令。

| 命令                                 | 目的                                                             |
|------------------------------------|----------------------------------------------------------------|
| debug dhcp [detail   oper   冗余]    | detail DHCP packet content<br>oper DHCP内部OPER<br>冗余DHCP客户端冗余支持 |
| debug ip dhcp server packet detail | 详细解码消息接收和传输                                                    |
| debug ip dhcp server events        | 报告地址分配、租赁到期等。                                                  |
| debug ip dhcp snooping agent       | Debug dhcp snooping database read and write                    |
| debug ip dhcp snooping event       | 每个组件之间的调试事件                                                    |
| debug ip dhcp snooping packet      | 在DHCP监听模块中调试DHCP数据包                                            |

这是debug ip dhcp snooping命令的部分输出示例。

#### <#root>

Apr 14 16:16:46.835: DHCP\_SNOOPING: process new DHCP packet,

message type: DHCPDISCOVER, input interface: Fo1/0/2

, MAC da: ffff.ffff, MAC

sa: 00a3.d144.2046,

IP da: 255.255.255.255, IP sa: 0.0.0.0, DHCP ciaddr: 0.0.0.0, DHCP yiaddr: 0.0.0.0, DHCP siaddr: 0.0.0 Apr 14 16:16:46.835: DHCP\_SNOOPING: bridge packet get invalid mat entry: FFFF.FFFF.FFFF, packet is floo

Apr 14 16:16:48.837: DHCP\_SNOOPING:

received new DHCP packet from input interface (FortyGigabitEthernet1/0/10)

Apr 14 16:16:48.837: DHCP\_SNOOPING:

process new DHCP packet, message type: DHCPOFFER, input interface: Fo1/0/10,

MAC da: ffff.ffff.ffff, MAC

sa: 701f.539a.fe46,

IP da: 255.255.255.255, IP sa: 10.0.0.1, DHCP ciaddr: 0.0.0.0, DHCP yiaddr: 10.0.0.5, DHCP siaddr: 0.0 Apr 14 16:16:48.837: platform lookup dest vlan for input\_if: FortyGigabitEthernet1/0/10, is NOT tunnel, Apr 14 16:16:48.837: DHCP\_SNOOPING: direct forward dhcp replyto output port: FortyGigabitEthernet1/0/2. Apr 14 16:16:48.838: DHCP\_SNOOPING: received new DHCP packet from input interface (FortyGigabitEthernet Apr 14 16:16:48.838: Performing rate limit check

Apr 14 16:16:48.838: DHCP\_SNOOPING: process new DHCP packet,

message type: DHCPREQUEST, input interface: Fo1/0/2,

MAC da: ffff.ffff.ffff, MAC

sa: 00a3.d144.2046,

IP da: 255.255.255.255, IP sa: 0.0.0.0, DHCP ciaddr: 0.0.0.0, DHCP yiaddr: 0.0.0.0, DHCP siaddr: 0.0.0 Apr 14 16:16:48.838: DHCP\_SNOOPING: bridge packet get invalid mat entry: FFFF.FFFF, packet is floo Apr 14 16:16:48.839: DHCP\_SNOOPING: received new DHCP packet from input interface (FortyGigabitEthernet

Apr 14 16:16:48.840: DHCP\_SNOOPING: process new DHCP packet,

message type: DHCPACK, input interface: Fo1/0/10,

MAC da: ffff.ffff, MAC

sa: 701f.539a.fe46,

IP da: 255.255.255.255, IP

sa: 10.0.0.1,

DHCP ciaddr: 0.0.0.0, DHCP yiaddr: 10.0.0.5, DHCP siaddr: 0.0.0.0, DHCP giaddr: 0.0.0.0, DHCP chaddr: Apr 14 16:16:48.840: DHCP\_SNOOPING: add binding on port FortyGigabitEthernet1/0/2 ckt\_id 0 FortyGigabit Apr 14 16:16:48.840: DHCP\_SNOOPING: added entry to table (index 331)

Apr 14 16:16:48.840:

DHCP\_SNOOPING: dump binding entry: Mac=00:A3:D1:44:20:46 Ip=10.0.0.5

Lease=86400 Type=dhcp-snooping

Vlan=10 If=FortyGigabitEthernet1/0/2

Apr 14 16:16:48.840: No entry found for mac(00a3.d144.2046) vlan(10) FortyGigabitEthernet1/0/2 Apr 14 16:16:48.840: host tracking not found for update add dynamic (10.0.0.5, 0.0.0.0, 00a3.d144.2046) Apr 14 16:16:48.840: platform lookup dest vlan for input\_if: FortyGigabitEthernet1/0/10, is NOT tunnel, Apr 14 16:16:48.840: DHCP\_SNOOPING: direct forward dhcp replyto output port: FortyGigabitEthernet1/0/2.

要调试DHCP监听事件,请执行以下步骤:

⚠ 注意:请谨慎使用debug命令。请注意,许多debug命令会对实时网络产生影响,因此建议仅 在重现问题的实验环境中使用。

总结步骤

1. enable

- 2. debug platform condition mac {mac-address }
- 3. debug platform condition start
- 4. show platform condition OR show debug
- 5. debug platform condition stop
- 6. show platform software trace message ios R0 reverse | 包括DHCP
- 7. clear platform condition all

### 详细步骤

|      | 命令或操作                                                                                                    | 目的                               |
|------|----------------------------------------------------------------------------------------------------|----------------------------------|
| 第1步  | enable<br>示例:<br>switch#enable                                                                             | 启用特权执行模式。<br>• 根据提示输入密码。         |
| 步骤 2 | debug platform condition mac {mac-address}<br>示例:<br>switch#debug platform condition mac<br>0001.6509.3314 | 为指定的MAC地址配置条件调试<br>。             |
| 步骤 3 | debug platform condition start<br>示例:<br>switch#debug platform condition start                             | 启动条件调试(如果其中一个条<br>件匹配,则启动放射性跟踪)。 |
| 步骤 4 | show platform condition OR show debug<br>示例:<br>switch#show platform condition<br>switch#show debug        | 显示当前条件集。                         |
| 步骤 5 | debug platform condition stop<br>示例:<br>switch#debug platform condition stop                               | 停止条件调试(这可以停止放射<br>性跟踪)。          |

|      | 命令或操作                                                                                                    | 目的                    |
|------|----------------------------------------------------------------------------------------------------|-----------------------|
| 步骤 6 | show platform software trace message ios R0 reverse<br>  包括DHCP<br>示例:<br>switch#show platform software trace message ios R0<br>reverse   包括DHCP | 显示从最新跟踪文件合并的HP日<br>志。 |
| 步骤 7 | clear platform condition all<br>示例:<br>switch# clear platform condition all                                                                      | 清除所有条件。               |

这是d的部分输出示例Ebug平台 dhcp-snoop all命令。

<#root>

debug platform dhcp-snoop all

DHCP Server UDP port

(67)

DHCP Client UDP port

(68)

RELEASE

Apr 14 16:44:18.629: pak->vlan\_id = 10 Apr 14 16:44:18.629: dhcp packet src\_ip(10.0.0.6) dest\_ip(10.0.0.1) src\_udp(68) dest\_udp(67) src\_mac(00 Apr 14 16:44:18.629: ngwc\_dhcpsn\_process\_pak(305): Packet handedover to SISF on vlan 10 Apr 14 16:44:18.629: dhcp pkt processing routine is called for pak with SMAC = 00a3.d144.2046{mac} and

#### DISCOVER

Apr 14 16:44:24.637: dhcp packet src\_ip(0.0.0.0) dest\_ip(255.255.255.255) src\_udp(68) dest\_udp(67) src\_ Apr 14 16:44:24.637: ngwc\_dhcpsn\_process\_pak(305): Packet handedover to SISF on vlan 10 Apr 14 16:44:24.637: dhcp pkt processing routine is called for pak with SMAC = 00a3.d144.2046{mac} and Apr 14 16:44:24.637: sending dhcp packet out after processing with SMAC = 00a3.d144.2046{mac} and SRC\_A Apr 14 16:44:24.638: pak->vlan\_id = 10 Apr 14 16:44:24.638: dhcp packet src\_ip(10.0.0.1) dest\_ip(255.255.255.255) src\_udp(67) dest\_udp(68) src\_ Apr 14 16:44:24.638: ngwc\_dhcpsn\_process\_pak(305): Packet handedover to SISF on vlan 10 Apr 14 16:44:24.638: dhcp pkt processing routine is called for pak with SMAC = 701f.539a.fe46{mac} and

#### REQUEST

Apr 14 16:44:24.638: ngwc\_dhcpsn\_process\_pak(284): Packet handedover to SISF on vlan 10 c9500#dhcp pkt processing routine is called for pak with SMAC = 0a3.d144.2046{mac} and SRC\_ADDR = 0.0.0

ACK

Apr 14 16:44:24.640: dhcp paket src\_ip(10.10.10.1) dest\_ip(255.255.255.255) src\_udp(67) dest\_udp(68) s Apr 14 16:44:24.640: ngwc\_dhcpsn\_process\_pak(284): Packet handedover to SISF on vlan 10dhcp pkt process

下表列出了可用于调试平台中的DHCP监听的各种命令。

⚠ 注意:请谨慎使用debug命令。请注意,许多debug命令会影响实际网络,因此建议仅在重现 问题时在实验环境中使用。

| 命令                                                               | 目的                                                                           |  |  |  |  |
|------------------------------------------------------------------|------------------------------------------------------------------------------|--|--|--|--|
| switch#debug platform dhcp-snoop [all   数据包  <br>pd-shim]        | 所有NGWC DHCP监听<br>数据包NGWC DHCP监听数据包调试信息<br>pd-shim NGWC DHCP监听IOS填充程序调试<br>信息 |  |  |  |  |
| switch#debug platform software infrastructure<br>punt dhcp-snoop | 在FP上接收并传送到控制平面的数据包)                                                          |  |  |  |  |
| switch#debug platform software infrastructure inject             | 从控制平面注入FP的数据包                                                                |  |  |  |  |

### 排除Punt/Path流量(CPU)故障

从FED的角度验证每个CPU队列中接收了什么流量(DHCP监听是控制平面处理的流量类型)。

- 当流量进入交换机时,会以PUNT方向发送到CPU,并发送到dhcp snoop队列。
- 一旦流量被交换机处理,流量将通过INJECT方向离开。 DHCP OFFER和ACK数据包归入 L2控制/传统队列。

#### <#root>

c9500#show platform software fed switch active punt cause summary

#### Statistics for all causes

|                                           | RCVd                 | Droppe                                                       | d                                                                                                    |                                   |                                   |                                   |                                                                                                    |                                   |                                                                                                    |
|-------------------------------------------|----------------------|--------------------------------------------------------------|----------------------------------------------------------------------------------------------------|-----------------------------------|-----------------------------------|-----------------------------------|----------------------------------------------------------------------------------------------------|-----------------------------------|----------------------------------------------------------------------------------------------------|
| RP<->QFP keepalive                        | 8533                 | 0                                                            |                                                                                                    |                                   |                                   |                                   |                                                                                                    |                                   |                                                                                                    |
| dhcp snoop                                | 71                   | 0                                                            | <<                                                                                                    | If dr                             | op c                              | counter                           | increases,                                                                                                    | there                             | can be                                                                                                    |
| Layer2 control protocols<br>snoop packets | 45662<br>100         | 0<br>0                                                       |                                                                                                    |                                   |                                   |                                   |                                                                                                    |                                   |                                                                                                    |
| - F<br>- C<br>                            | <pre>Ause into</pre> | <pre>Ause into Revu Revu Revu Revu Revu Revu Revu Revu</pre> | <pre>Ause Into Not Dropper AP&lt;-&gt;QFP keepalive 8533 0  hcp snoop 71 0  -ayer2 control protocols 45662 0 snoop packets 100 0</pre> | <pre>Ause into neve propped</pre> | <pre>Ause into revu bropped</pre> | <pre>Ause into keve bropped</pre> | Ause into     RCVu     Dropped       {P<->QFP keepalive     8533     0       ihcp snoop     71     0     << If drop counter | <pre>Ause into revu propped</pre> | <pre>Ause into new proped<br/>P&lt;-&gt;QFP keepalive 8533 0<br/>hcp snoop 71 0 &lt;&lt; If drop counter increases, there<br/>_ayer2 control protocols 45662 0<br/>snoop packets 100 0</pre> |

c9500#show platform software fed sw active inject cause summary

Statistics for all causes

| Cause Cause Info | Rcvd | Dropped |
|------------------|------|---------|
|                  |      |         |

1 L2 control/legacy

|    | 128354            | 0      | << | dropped | counter | must | NOT | increase |  |
|----|-------------------|--------|----|---------|---------|------|-----|----------|--|
|    |                   |        |    |         |         |      |     |          |  |
| 2  | QFP destination 1 | ookup  | 18 |         | 0       |      |     |          |  |
| 5  | QFP <->RP keepali | ve     | 85 | 85      | 0       |      |     |          |  |
| 12 | ARP request or re | sponse | 68 |         | 0       |      |     |          |  |
| 25 | Layer2 frame to B | D      | 81 |         | 0       |      |     |          |  |
|    |                   |        |    |         |         |      |     |          |  |

### 您可以使用此命令确认传送到CPU的流量,并验证DHCP监听是否丢弃流量。

<#root>

c9500#

show platform software fed switch active punt cpuq rates

Punt Rate CPU Q Statistics

#### Packets per second averaged over 10 seconds, 1 min and 5 mins

| Q  <br>no          | Queue<br>Name               | Rx<br>  10s | <br>========<br>Rx  <br>1min | =======<br>Rx  <br>5min | =====<br>Drop<br>10s | D<br>  1 | rop<br>min | ====<br> <br> | Drop<br>5min |
|--------------------|-----------------------------|-------------|------------------------------|-------------------------|----------------------|----------|------------|---------------|--------------|
| 0 CPU_Q            | DOT1X_AUTH                  | 0           | <br>0                        | 0                       | 0                    |          | 0          |               | 0            |
| 1 CPU_Q<br>2 CPU_Q | L2_CONTROL<br>FORUS_TRAFFIC | 0           | 0                            | 0                       | 0                    |          | 0          |               | 0            |
| 3 CPU_Q            | _ICMP_GEN                   | 0           | 0                            | 0                       | 0                    |          | 0          |               | 0            |
| 4 CPU_Q            | _ROUTING_CONTROL            | 0           | 0                            | 0                       | 0                    |          | 0          |               | 0            |
| 5 CPU_Q            | _FORUS_ADDR_RESOLUTION      | 0           | 0                            | 0                       | 0                    |          | 0          |               | 0            |

| 6 (                                                                              | 6 CPU_Q_ICMP_REDIRECT                                                                                                    |                                                                                                    |                                                           | 0          | 0                                                             | 0                                                                       | 0                                                                       | 0                                                                            | 0                                                                       |                                                                                   |
|----------------------------------------------------------------------------------|----------------------------------------------------------------------------------------------------|----------------------------------------------------------------------------------------------------|-----------------------------------------------------------|------------|---------------------------------------------------------------|-------------------------------------------------------------------------|-------------------------------------------------------------------------|------------------------------------------------------------------------------|-------------------------------------------------------------------------|-----------------------------------------------------------------------------------|
| 7 (                                                                              | 7 CPU_Q_INTER_FED_TRAFFIC                                                                                                    |                                                                                                    |                                                           | 0          | 0                                                             | 0                                                                       | 0                                                                       | 0                                                                            | 0                                                                       |                                                                                   |
| 8 (                                                                              | 3 CPU_Q_L2LVX_CONTROL_PKT                                                                                                    |                                                                                                    |                                                           | 0          | 0                                                             | 0                                                                       | 0                                                                       | 0                                                                            | 0                                                                       |                                                                                   |
| 9 (                                                                              | 9 CPU_Q_EWLC_CONTROL                                                                                                    |                                                                                                    |                                                           |            | 0                                                             | 0                                                                       | 0                                                                       | 0                                                                            | 0                                                                       | 0                                                                                 |
| 10                                                                               | CPU_Q_EWI                                                                                                    | _C_DATA                                                                                                    |                                                           |            | 0                                                             | 0                                                                       | 0                                                                       | 0                                                                            | 0                                                                       | 0                                                                                 |
| 11                                                                               | CPU_Q_L2I                                                                                                    | _VX_DATA_                                                                                                    | _PKT                                                      |            | 0                                                             | 0                                                                       | 0                                                                       | 0                                                                            | 0                                                                       | 0                                                                                 |
| 12                                                                               | CPU_Q_BRO                                                                                                    | DADCAST                                                                                                    |                                                           |            | 0                                                             | 0                                                                       | 0                                                                       | 0                                                                            | 0                                                                       | 0                                                                                 |
| 13                                                                               | CPU_Q_LE/                                                                                                    | ARNING_CA                                                                                                    | CHE_OVF                                                   | L          | 0                                                             | 0                                                                       | 0                                                                       | 0                                                                            | 0                                                                       | 0                                                                                 |
| 14                                                                               | CPU_Q_SW_                                                                                                    | _FORWARD1                                                                                                    | ING                                                       |            | 0                                                             | 0                                                                       | 0                                                                       | 0                                                                            | 0                                                                       | 0                                                                                 |
| 15                                                                               | CPU_Q_TO                                                                                                    | POLOGY_CO                                                                                                    | ONTROL                                                    |            | 2                                                             | 2                                                                       | 2                                                                       | 0                                                                            | 0                                                                       | 0                                                                                 |
| 16                                                                               | CPU_Q_PR                                                                                                    | DTO_SNOOF                                                                                                    | PING                                                      |            | 0                                                             | 0                                                                       | 0                                                                       | 0                                                                            | 0                                                                       | 0                                                                                 |
| 17                                                                               | CPU_Q_DHO                                                                                                    | CP_SNOOPI                                                                                                    | NG                                                        |            |                                                               |                                                                         |                                                                         |                                                                              |                                                                         |                                                                                   |
| 0                                                                                | 0                                                                                                    | 0                                                                                                    | 0                                                         | 0          |                                                               |                                                                         |                                                                         |                                                                              |                                                                         |                                                                                   |
|                                                                                  | 0                                                                                                    | <<                                                                                                    | drop cou                                                  | unter must | NOT                                                           | increase                                                                |                                                                         |                                                                              |                                                                         |                                                                                   |
|                                                                                  |                                                                                                    |                                                                                                    | -                                                         |            |                                                               |                                                                         |                                                                         |                                                                              |                                                                         |                                                                                   |
| 18                                                                               | CPU_Q_TR/                                                                                                    | ANSIT_TRA                                                                                                    | FFIC                                                      |            | 0                                                             | 0                                                                       | 0                                                                       | 0                                                                            | 0                                                                       | 0                                                                                 |
| 18<br>19                                                                         | CPU_Q_TR/<br>CPU_Q_RPI                                                                                                    | ANSIT_TRA<br>F_FAILED                                                                                                    | AFFIC                                                     |            | 0<br>0                                                        | 0<br>0                                                                  | 0<br>0                                                                  | 0<br>0                                                                       | 0<br>0                                                                  | 0<br>0                                                                            |
| 18<br>19<br>20                                                                   | CPU_Q_TRA<br>CPU_Q_RPI<br>CPU_Q_MCA                                                                                                    | ANSIT_TRA<br>F_FAILED<br>AST_END_S                                                                                                    | AFFIC                                                     | SERVICE    | 0<br>0<br>0                                                   | 0<br>0<br>0                                                             | 0<br>0<br>0                                                             | 0<br>0<br>0                                                                  | 0<br>0<br>0                                                             | 0<br>0<br>0                                                                       |
| 18<br>19<br>20<br>21                                                             | CPU_Q_TR/<br>CPU_Q_RPI<br>CPU_Q_MC/<br>CPU_Q_LO0                                                                                                    | ANSIT_TRA<br>F_FAILED<br>AST_END_S<br>GGING                                                                                                    | AFFIC                                                     | SERVICE    | 0<br>0<br>0<br>0                                              | 0<br>0<br>0<br>0                                                        | 0<br>0<br>0<br>0                                                        | 0<br>0<br>0<br>0                                                             | 0<br>0<br>0<br>0                                                        | 0<br>0<br>0<br>0                                                                  |
| 18<br>19<br>20<br>21<br>22                                                       | CPU_Q_TR/<br>CPU_Q_RPI<br>CPU_Q_MC/<br>CPU_Q_LO0<br>CPU_Q_PUI                                                                                                    | ANSIT_TRA<br>F_FAILED<br>AST_END_S<br>GGING<br>NT_WEBAUT                                                                                                    | AFFIC<br>STATION_S                                        | SERVICE    | 0<br>0<br>0<br>0                                              | 0<br>0<br>0<br>0<br>0                                                   | 0<br>0<br>0<br>0                                                        | 0<br>0<br>0<br>0<br>0                                                        | 0<br>0<br>0<br>0                                                        | 0<br>0<br>0<br>0                                                                  |
| 18<br>19<br>20<br>21<br>22<br>23                                                 | CPU_Q_TR/<br>CPU_Q_RPI<br>CPU_Q_MC/<br>CPU_Q_LOO<br>CPU_Q_PUI<br>CPU_Q_HIO                                                                                                    | ANSIT_TRA<br>FAILED<br>AST_END_S<br>GGING<br>NT_WEBAUT<br>GH_RATE_A                                                                                           | AFFIC<br>STATION_S<br>TH<br>APP                           | SERVICE    | 0<br>0<br>0<br>0<br>0                                         | 0<br>0<br>0<br>0<br>0                                                   | 0<br>0<br>0<br>0<br>0                                                   | 0<br>0<br>0<br>0<br>0                                                        | 0<br>0<br>0<br>0<br>0                                                   | 0<br>0<br>0<br>0<br>0<br>0                                                        |
| 18<br>19<br>20<br>21<br>22<br>23<br>24                                           | CPU_Q_TR/<br>CPU_Q_RPI<br>CPU_Q_MC/<br>CPU_Q_LO0<br>CPU_Q_PUI<br>CPU_Q_PUI<br>CPU_Q_HI0<br>CPU_Q_EX0                                                                                            | ANSIT_TRA<br>F_FAILED<br>AST_END_S<br>GGING<br>NT_WEBAUT<br>GH_RATE_A<br>CEPTION                                                                              | AFFIC<br>STATION_S<br>TH<br>APP                           | SERVICE    | 0<br>0<br>0<br>0<br>0<br>0                                    | 0<br>0<br>0<br>0<br>0<br>0<br>0                                         | 0<br>0<br>0<br>0<br>0<br>0                                              | 0<br>0<br>0<br>0<br>0<br>0<br>0                                              | 0<br>0<br>0<br>0<br>0<br>0                                              | 0<br>0<br>0<br>0<br>0<br>0<br>0                                                   |
| 18<br>19<br>20<br>21<br>22<br>23<br>24<br>25                                     | CPU_Q_TR/<br>CPU_Q_RPI<br>CPU_Q_MC/<br>CPU_Q_LO(<br>CPU_Q_PUI<br>CPU_Q_HI(<br>CPU_Q_EX(<br>CPU_Q_SY)                                                                                            | ANSIT_TRA<br>F_FAILED<br>AST_END_S<br>GGING<br>NT_WEBAUT<br>GH_RATE_A<br>CEPTION<br>STEM_CRIT                                                                 | AFFIC<br>STATION_S<br>TH<br>APP<br>TICAL                  | SERVICE    | 0<br>0<br>0<br>0<br>0<br>0<br>8                               | 0<br>0<br>0<br>0<br>0<br>0<br>0<br>8                                    | 0<br>0<br>0<br>0<br>0<br>0<br>0<br>8                                    | 0<br>0<br>0<br>0<br>0<br>0<br>0<br>0                                         | 0<br>0<br>0<br>0<br>0<br>0<br>0                                         | 0<br>0<br>0<br>0<br>0<br>0<br>0<br>0<br>0                                         |
| 18<br>19<br>20<br>21<br>22<br>23<br>24<br>25<br>26                               | CPU_Q_TR/<br>CPU_Q_RPI<br>CPU_Q_MC/<br>CPU_Q_LO0<br>CPU_Q_PUI<br>CPU_Q_HI0<br>CPU_Q_HI0<br>CPU_Q_EX0<br>CPU_Q_SYS<br>CPU_Q_NFI                                                                  | ANSIT_TRA<br>F_FAILED<br>AST_END_S<br>GGING<br>NT_WEBAUT<br>GH_RATE_A<br>CEPTION<br>STEM_CRIT<br>SAMPLED                                                      | AFFIC<br>STATION_S<br>TH<br>APP<br>TICAL<br>D_DATA        | SERVICE    | 0<br>0<br>0<br>0<br>0<br>0<br>8<br>0                          | 0<br>0<br>0<br>0<br>0<br>0<br>0<br>8<br>0                               | 0<br>0<br>0<br>0<br>0<br>0<br>0<br>8<br>0                               | 0<br>0<br>0<br>0<br>0<br>0<br>0<br>0<br>0<br>0                               | 0<br>0<br>0<br>0<br>0<br>0<br>0<br>0                                    | 0<br>0<br>0<br>0<br>0<br>0<br>0<br>0<br>0<br>0                                    |
| 18<br>19<br>20<br>21<br>22<br>23<br>24<br>25<br>26<br>27                         | CPU_Q_TR/<br>CPU_Q_RPI<br>CPU_Q_LOO<br>CPU_Q_LOO<br>CPU_Q_PUI<br>CPU_Q_HIO<br>CPU_Q_EXO<br>CPU_Q_SYS<br>CPU_Q_NFI<br>CPU_Q_LOO                                                                  | ANSIT_TRA<br>F_FAILED<br>AST_END_S<br>GGING<br>NT_WEBAUT<br>GH_RATE_A<br>CEPTION<br>STEM_CRIT<br>SAMPLEE<br>V_LATENCY                                         | AFFIC<br>STATION_S<br>TH<br>APP<br>TICAL<br>D_DATA        | SERVICE    | 0<br>0<br>0<br>0<br>0<br>0<br>8<br>0<br>0                     | 0<br>0<br>0<br>0<br>0<br>0<br>0<br>8<br>0<br>0                          | 0<br>0<br>0<br>0<br>0<br>0<br>0<br>8<br>0<br>0                          | 0<br>0<br>0<br>0<br>0<br>0<br>0<br>0<br>0<br>0<br>0                          | 0<br>0<br>0<br>0<br>0<br>0<br>0<br>0<br>0                               | 0<br>0<br>0<br>0<br>0<br>0<br>0<br>0<br>0<br>0<br>0                               |
| 18<br>19<br>20<br>21<br>23<br>24<br>25<br>26<br>27<br>28                         | CPU_Q_TR/<br>CPU_Q_RPI<br>CPU_Q_LOO<br>CPU_Q_LOO<br>CPU_Q_PUI<br>CPU_Q_HIO<br>CPU_Q_EXO<br>CPU_Q_SYS<br>CPU_Q_NFI<br>CPU_Q_LOO<br>CPU_Q_EG                                                      | ANSIT_TRA<br>F_FAILED<br>AST_END_S<br>GGING<br>NT_WEBAUT<br>GH_RATE_A<br>CEPTION<br>STEM_CRIT<br>STEM_CRIT<br>STEM_CRIT<br>A_SAMPLED<br>V_LATENCY             | AFFIC<br>STATION_S<br>TH<br>APP<br>TICAL<br>D_DATA        | SERVICE    | 0<br>0<br>0<br>0<br>0<br>0<br>8<br>0<br>0<br>0                | 0<br>0<br>0<br>0<br>0<br>0<br>0<br>0<br>8<br>0<br>0<br>0                | 0<br>0<br>0<br>0<br>0<br>0<br>0<br>8<br>0<br>0<br>0                     | 0<br>0<br>0<br>0<br>0<br>0<br>0<br>0<br>0<br>0<br>0<br>0                     | 0<br>0<br>0<br>0<br>0<br>0<br>0<br>0<br>0<br>0<br>0                     | 0<br>0<br>0<br>0<br>0<br>0<br>0<br>0<br>0<br>0<br>0<br>0                          |
| 18<br>19<br>20<br>21<br>22<br>23<br>24<br>25<br>26<br>27<br>28<br>29             | CPU_Q_TR/<br>CPU_Q_RPI<br>CPU_Q_LO0<br>CPU_Q_LO0<br>CPU_Q_PUI<br>CPU_Q_HI0<br>CPU_Q_EX0<br>CPU_Q_SYS<br>CPU_Q_SYS<br>CPU_Q_LO0<br>CPU_Q_LO0<br>CPU_Q_EGI<br>CPU_Q_FSS                           | ANSIT_TRA<br>F_FAILED<br>AST_END_S<br>GGING<br>NT_WEBAUT<br>GH_RATE_A<br>CEPTION<br>STEM_CRIT<br>SAMPLED<br>V_LATENCY<br>R_EXCEPTI<br>S                       | AFFIC<br>STATION_S<br>TH<br>APP<br>TICAL<br>D_DATA        | SERVICE    | 0<br>0<br>0<br>0<br>0<br>0<br>8<br>0<br>0<br>0<br>0<br>0      | 0<br>0<br>0<br>0<br>0<br>0<br>0<br>8<br>0<br>0<br>0<br>0<br>0           | 0<br>0<br>0<br>0<br>0<br>0<br>0<br>0<br>8<br>0<br>0<br>0<br>0           | 0<br>0<br>0<br>0<br>0<br>0<br>0<br>0<br>0<br>0<br>0<br>0<br>0                | 0<br>0<br>0<br>0<br>0<br>0<br>0<br>0<br>0<br>0<br>0<br>0                | 0<br>0<br>0<br>0<br>0<br>0<br>0<br>0<br>0<br>0<br>0<br>0<br>0                     |
| 18<br>19<br>20<br>21<br>22<br>23<br>24<br>25<br>26<br>27<br>28<br>29<br>30       | CPU_Q_TR/<br>CPU_Q_RPI<br>CPU_Q_LO0<br>CPU_Q_LO0<br>CPU_Q_PUI<br>CPU_Q_HI0<br>CPU_Q_EX0<br>CPU_Q_SYS<br>CPU_Q_NFI<br>CPU_Q_LO0<br>CPU_Q_EGI<br>CPU_Q_EGS<br>CPU_Q_MC/                           | ANSIT_TRA<br>F_FAILED<br>AST_END_S<br>GGING<br>NT_WEBAUT<br>GH_RATE_A<br>CEPTION<br>STEM_CRIT<br>SAMPLED<br>V_LATENCY<br>R_EXCEPTI<br>S<br>AST_DATA           | AFFIC<br>STATION_S<br>TH<br>APP<br>TICAL<br>D_DATA<br>CON | SERVICE    | 0<br>0<br>0<br>0<br>0<br>0<br>8<br>0<br>0<br>0<br>0<br>0<br>0 | 0<br>0<br>0<br>0<br>0<br>0<br>0<br>8<br>0<br>0<br>0<br>0<br>0<br>0<br>0 | 0<br>0<br>0<br>0<br>0<br>0<br>0<br>0<br>0<br>0<br>0<br>0<br>0<br>0      | 0<br>0<br>0<br>0<br>0<br>0<br>0<br>0<br>0<br>0<br>0<br>0<br>0<br>0<br>0      | 0<br>0<br>0<br>0<br>0<br>0<br>0<br>0<br>0<br>0<br>0<br>0<br>0<br>0      | 0<br>0<br>0<br>0<br>0<br>0<br>0<br>0<br>0<br>0<br>0<br>0<br>0<br>0<br>0           |
| 18<br>19<br>20<br>21<br>22<br>23<br>24<br>25<br>26<br>27<br>28<br>29<br>30<br>31 | CPU_Q_TR/<br>CPU_Q_RPI<br>CPU_Q_LOC<br>CPU_Q_LOC<br>CPU_Q_PUI<br>CPU_Q_HIC<br>CPU_Q_EXC<br>CPU_Q_SYS<br>CPU_Q_NFI<br>CPU_Q_LOV<br>CPU_Q_LOV<br>CPU_Q_EGI<br>CPU_Q_FSS<br>CPU_Q_MC/<br>CPU_Q_GOI | ANSIT_TRA<br>F_FAILED<br>AST_END_S<br>GGING<br>NT_WEBAUT<br>GH_RATE_A<br>CEPTION<br>STEM_CRIT<br>SAMPLED<br>V_LATENCY<br>R_EXCEPTI<br>S<br>AST_DATA<br>_D_PKT | AFFIC<br>STATION_S<br>TH<br>APP<br>TICAL<br>D_DATA        | SERVICE    | 0<br>0<br>0<br>0<br>0<br>0<br>0<br>0<br>0<br>0<br>0<br>0<br>0 | 0<br>0<br>0<br>0<br>0<br>0<br>0<br>0<br>0<br>0<br>0<br>0<br>0<br>0<br>0 | 0<br>0<br>0<br>0<br>0<br>0<br>0<br>0<br>0<br>0<br>0<br>0<br>0<br>0<br>0 | 0<br>0<br>0<br>0<br>0<br>0<br>0<br>0<br>0<br>0<br>0<br>0<br>0<br>0<br>0<br>0 | 0<br>0<br>0<br>0<br>0<br>0<br>0<br>0<br>0<br>0<br>0<br>0<br>0<br>0<br>0 | 0<br>0<br>0<br>0<br>0<br>0<br>0<br>0<br>0<br>0<br>0<br>0<br>0<br>0<br>0<br>0<br>0 |

## 硬件故障排除

转发引擎驱动程序(FED)

### FED是对ASIC进行编程的驱动程序。FED命令用于验证硬件和软件状态是否匹配。

### 获取DI\_Handle值

• DI句柄引用特定端口的目标索引。

#### <#root>

c9500#show platform software fed switch active security-fed dhcp-snoop vlan vlan-id 10

Platform Security DHCP Snooping Vlan Information

Value of Snooping DI handle

is::

| Port                          | Trust Mode |
|-------------------------------|------------|
| <br>FortyGigabitEthernet1/0/1 | 0          |

```
trust <<---- Ensure TRUSTED ports are listed
```

#### 检查ifm映射以确定端口的Asic和核心。

• IFM是映射到特定端口/核心/asic的内部接口索引。

#### <#root>

c9500#show platform software fed switch active ifm mappings

Interface IF\_ID Inst Asic Core Port SubPort Mac Cntx LPN GPN Type Active FortyGigabitEthernet1/0/10

0xa

1

3 1 1 0 4 4 2 2 NIF Y

#### 使用DI\_Handle获取硬件索引。

#### <#root>

c9500#show platform hardware fed switch active fwd-asic abstraction print-resource-handle 0x7F7FAC23E438

Handle:0x7f7fac23e438 Res-Type:ASIC\_RSC\_DI Res-Switch-Num:255 Asic-Num:255 Feature-ID:AL\_FID\_DHCPSNOOPI priv\_ri/priv\_si Handle: (nil)Hardware Indices/Handles:

#### index0:0x5f03

mtu\_index/l3u\_ri\_index0:0x0 index1:0x5f03 mtu\_index/l3u\_ri\_index1:0x0 index2:0x5f03 mtu\_index/l3u\_ri\_i
<SNIP>

<-- Index is 0x5f03

#### 将索引值0x5f03从十六进制转换为十进制。

0x5f03 = 24323

#### 使用此十进制索引值以及此命令中的ASIC和核心值查看为端口设置了哪些标志。

```
<#root>
c9500#show platform hardware fed switch 1 fwd-asic regi read register-name SifDestinationIndexTable-2432
asic
1
core
1
For asic 1 core 1
Module 0 - SifDestinationIndexTable[0][
24323
٦
<-- the decimal hardware index matches 0x5f03 = 24323
copySegment0 :
0x1 <<---- If you find this as 0x0, means that the traffic is not forwarded out of this port. (refer to
CSCvi39202) copySegment1 : 0x1
dpuSegment0 : 0x0
dpuSegment1 : 0x0
          : 0x0
ecUnicast
etherChannel0 : 0x0
etherChannel1 : 0x0
hashPtr1
         : 0x0
stripSegment : 0x0
确保为特定VLAN启用了DHCP监听。
<#root>
c9500#show platform software fed switch 1 vlan 10
VLAN Fed Information
                     LE Handle STP Handle L3 IF Handle SVI IF
Vlan Id IF Id
_____
10
    0x000000000420011
0x00007f7fac235fa8
0x00007f7fac236798 0x0000000000000 0x00000000000000 15
```

show platform hardware fed switch active fwd-asic abstraction print-resource-handle

0x00007f7fac235fa8 1 <<---- Last number might be 1 or 0, 1 means detailed, 0 means brief output

Detailed Resource Information (ASIC\_INSTANCE# 0)

LEAD\_VLAN\_IGMP\_MLD\_SNOOPING\_ENABLED\_IPV4 value 1 Pass <<---- Verify the highlighted values, if any are

LEAD\_VLAN\_IGMP\_MLD\_SNOOPING\_ENABLED\_IPV6 value 0 Pass

LEAD\_VLAN\_ARP\_OR\_ND\_SNOOPING\_ENABLED\_IPV4 value 1 Pass

LEAD\_VLAN\_ARP\_OR\_ND\_SNOOPING\_ENABLED\_IPV6 value 1 Pass LEAD\_VLAN\_BLOCK\_L2\_LEARN value 0 Pass LEAD\_VLAN\_CONTENT\_MATCHING\_ENABLED value 0 Pass LEAD\_VLAN\_DEST\_MOD\_INDEX\_TVLAN\_LE value 0 Pass

LEAD\_VLAN\_DHCP\_SNOOPING\_ENABLED\_IPV4 value 1 Pass

LEAD\_VLAN\_DHCP\_SNOOPING\_ENABLED\_IPV6 value 1 Pass LEAD\_VLAN\_ENABLE\_SECURE\_VLAN\_LEARNING\_IPV4 value 0 Pass LEAD\_VLAN\_ENABLE\_SECURE\_VLAN\_LEARNING\_IPV6 value 0 Pass LEAD\_VLAN\_EPOCH value 0 Pass LEAD\_VLAN\_L2\_PROCESSING\_STP\_TCN value 0 Pass LEAD\_VLAN\_L2FORWARD\_IPV4\_MULTICAST\_PKT value 0 Pass LEAD\_VLAN\_L2FORWARD\_IPV6\_MULTICAST\_PKT value 0 Pass LEAD\_VLAN\_L3\_IF\_LE\_INDEX\_PRIO value 0 Pass LEAD\_VLAN\_L3IF\_LE\_INDEX value 0 Pass LEAD\_VLAN\_LOOKUP\_VLAN value 15 Pass LEAD\_VLAN\_MCAST\_LOOKUP\_VLAN value 15 Pass LEAD\_VLAN\_RIET\_OFFSET value 4095 Pass LEAD\_VLAN\_SNOOPING\_FLOODING\_ENABLED\_IGMP\_OR\_MLD\_IPV4 value 1 Pass LEAD\_VLAN\_SNOOPING\_FLOODING\_ENABLED\_IGMP\_OR\_MLD\_IPV6 value 1 Pass LEAD\_VLAN\_SNOOPING\_PROCESSING\_STP\_TCN\_IGMP\_OR\_MLD\_IPV4 value 0 Pass LEAD\_VLAN\_SNOOPING\_PROCESSING\_STP\_TCN\_IGMP\_OR\_MLD\_IPV6 value 0 Pass LEAD\_VLAN\_VLAN\_CLIENT\_LABEL value 0 Pass LEAD\_VLAN\_VLAN\_CONFIG value 0 Pass LEAD\_VLAN\_VLAN\_FLOOD\_ENABLED value 0 Pass LEAD\_VLAN\_VLAN\_ID\_VALID value 1 Pass LEAD\_VLAN\_VLAN\_LOAD\_BALANCE\_GROUP value 15 Pass LEAD\_VLAN\_VLAN\_ROLE value 2 Pass LEAD\_VLAN\_VLAN\_FLOOD\_MODE\_BITS value 3 Pass LEAD\_VLAN\_LVX\_VLAN value 0 Pass LEAD\_VLAN\_EGRESS\_DEJAVU\_CANON value 0 Pass LEAD\_VLAN\_EGRESS\_INGRESS\_VLAN\_MODE value 0 Pass LEAD\_VLAN\_EGRESS\_LOOKUP\_VLAN value 0 Pass LEAD\_VLAN\_EGRESS\_LVX\_VLAN value 0 Pass LEAD\_VLAN\_EGRESS\_SGACL\_DISABLED value 3 Pass LEAD\_VLAN\_EGRESS\_VLAN\_CLIENT\_LABEL value 0 Pass LEAD\_VLAN\_EGRESS\_VLAN\_ID\_VALID value 1 Pass

#### LEAD\_VLAN\_EGRESS\_VLAN\_LOAD\_BALANCE\_GROUP value 15 Pass LEAD\_VLAN\_EGRESS\_INTRA\_POD\_BCAST value 0 Pass

LEAD\_VLAN\_EGRESS\_DHCP\_SNOOPING\_ENABLED\_IPV4 value 1 Pass

LEAD\_VLAN\_EGRESS\_DHCP\_SNOOPING\_ENABLED\_IPV6 value 1 Pass LEAD\_VLAN\_EGRESS\_VXLAN\_FLOOD\_MODE value 0 Pass LEAD\_VLAN\_MAX value 0 Pass <SNIP>

### 下表列出了可用于跟踪实际网络上DHCP数据包路径的各种常见Punject show/debug命令。

常用提示/注入show和debug命令

debug plat soft fed swit acti inject add-filter cause 255 sub\_cause 0 src\_mac 0 0 dst\_mac 0 0 src\_ipv4 192.168.12.1 dst\_ipv4 0.0.0.0 if\_id 0xf |set platform software trace fed [switch<num|active|standby>] inject verbose — >使用显示的过滤 |器命令将跟踪范围限定到此特定主机 set platform software trace fed [switch<num|active|standby>] inject debug boot — > for reload set platform software trace fed [switch<num|active|standby>] punt noise show platform software fed [switch<num|active|standby>] inject cause summary show platform software fed [switch<num|active|standby>] punt cause summary show platform software fed [switch<num|active|standby>] inject cpuq 0 show platform software fed [switch<num|active|standby>] punt cpug 17(dhcp queue) show platform software fed [switch<num|active|standby>] active inject packet-capture det show platform software infrastructure inject show platform software infrastructure punt show platform software infrastructure Ismpi driver debug platform software infra punt dhcp debug platform software infra inject

这些命令对于检查是否收到特定客户端的任何DHCP数据包非常有用。

• 此功能允许您捕获与CPU通过IOS-DHCP软件处理的给定客户端MAC地址关联的所有DHCP监 听通信。

- IPv4和IPv6流量均支持此功能。
- 此功能将自动启用。

重要信息:这些命令可从Cisco IOS XE Gibraltar 16.12.X获得。

switch#show platform dhcpsnooping client stats {mac-address}

switch#show platform dhcpv6snooping ipv6 client stats {mac-address}

<#root>

C9300#

show platform dhcpsnooping client stats 0000.1AC2.C148

| DHCPSN: DHCP snoopir | ng server          |                 |      |              |                      |
|----------------------|--------------------|-----------------|------|--------------|----------------------|
| DHCPD: DHCP protoco  | ol daemen          |                 |      |              |                      |
| L2FWD: Transmit Pag  | cket to driver in  | L2 format       |      |              |                      |
| FWD: Transmit Pag    | cket to driver     |                 |      |              |                      |
| Packet Trace for cli | ient MAC 0000.1AC2 | .C148:          |      |              |                      |
| Timestamp            | Destination MAC    | Destination Ip  | VLAN | Message      | Handler:Action       |
| 06-27-2019 20:48:28  | FFFF.FFF.FFF       | 255.255.255.255 | 88   | DHCPDISCOVER | PUNT:RECEIVED        |
| 06-27-2019 20:48:28  | FFFF.FFFF.FFF      | 255.255.255.255 | 88   | DHCPDISCOVER | PUNT:TO_DHCPSN       |
| 06-27-2019 20:48:28  | FFFF.FFFF.FFF      | 255.255.255.255 | 88   | DHCPDISCOVER | BRIDGE:RECEIVED      |
| 06-27-2019 20:48:28  | FFFF.FFFF.FFF      | 255.255.255.255 | 88   | DHCPDISCOVER | BRIDGE:TO_DHCPD      |
| 06-27-2019 20:48:28  | FFFF.FFFF.FFF      | 255.255.255.255 | 88   | DHCPDISCOVER | BRIDGE:TO_INJECT     |
| 06-27-2019 20:48:28  | FFFF.FFFF.FFF      | 255.255.255.255 | 88   | DHCPDISCOVER | L2INJECT:TO_FWD      |
| 06-27-2019 20:48:28  | 0000.0000.0000     | 192.168.1.1     | 0    | DHCPDISCOVER | INJECT:RECEIVED      |
| 06-27-2019 20:48:28  | 0000.0000.0000     | 192.168.1.1     | 0    | DHCPDISCOVER | INJECT:TO_L2FWD      |
| 06-27-2019 20:48:30  | 0000.0000.0000     | 10.1.1.3        | 0    | DHCPOFFER    | INJECT:RECEIVED      |
| 06-27-2019 20:48:30  | 0000.1AC2.C148     | 10.1.1.3        | 0    | DHCPOFFER    | INTERCEPT:RECEIVED   |
| 06-27-2019 20:48:30  | 0000.1AC2.C148     | 10.1.1.3        | 88   | DHCPOFFER    | INTERCEPT:TO_DHCPSN  |
| 06-27-2019 20:48:30  | 0000.1AC2.C148     | 10.1.1.3        | 88   | DHCPOFFER    | INJECT: CONSUMED     |
| 06-27-2019 20:48:30  | FFFF.FFFF.FFF      | 255.255.255.255 | 88   | DHCPREQUEST  | PUNT:RECEIVED        |
| 06-27-2019 20:48:30  | FFFF.FFFF.FFF      | 255.255.255.255 | 88   | DHCPREQUEST  | PUNT:TO_DHCPSN       |
| 06-27-2019 20:48:30  | FFFF.FFFF.FFF      | 255.255.255.255 | 88   | DHCPREQUEST  | BRIDGE:RECEIVED      |
| 06-27-2019 20:48:30  | FFFF.FFFF.FFF      | 255.255.255.255 | 88   | DHCPREQUEST  | BRIDGE:TO_DHCPD      |
| 06-27-2019 20:48:30  | FFFF.FFFF.FFF      | 255.255.255.255 | 88   | DHCPREQUEST  | BRIDGE:TO_INJECT     |
| 06-27-2019 20:48:30  | FFFF.FFFF.FFF      | 255.255.255.255 | 88   | DHCPREQUEST  | L2INJECT:TO_FWD      |
| 06-27-2019 20:48:30  | 0000.0000.0000     | 192.168.1.1     | 0    | DHCPREQUEST  | INJECT:RECEIVED      |
| 06-27-2019 20:48:30  | 0000.0000.0000     | 192.168.1.1     | 0    | DHCPREQUEST  | INJECT:TO_L2FWD      |
| 06-27-2019 20:48:30  | 0000.0000.0000     | 10.1.1.3        | 0    | DHCPACK      | INJECT:RECEIVED      |
| 06-27-2019 20:48:30  | 0000.1AC2.C148     | 10.1.1.3        | 0    | DHCPACK      | INTERCEPT:RECEIVED   |
| 06-27-2019 20:48:30  | 0000.1AC2.C148     | 10.1.1.3        | 88   | DHCPACK      | INTERCEPT: TO DHCPSN |

使用这些命令清除跟踪。

switch#clear platform dhcpsnooping pkt-trace ipv4

switch#clear platform dhcpsnooping pkt-trace ipv6

## CPU路径数据包捕获

确认DHCP监听数据包是否到达并正确离开控制平面。

💊 注意:有关如何使用转发引擎驱动程序CPU捕获工具的其他参考,请参阅进一步阅读部分。

<#root>

```
debug platform software fed
```

[switch<num|active|standby>]

punt/inject

packet-capture start

#### debug platform software fed

[switch<num|active|standby>]

punt/inject

packet-capture stop

```
show platform software fed
```

[switch<num|active|standby>]

punt/inject

packet-capture brief

### PUNT ###

DISCOVER

```
----- Punt Packet Number: 16, Timestamp: 2021/04/14 19:10:09.924 -----
interface :
physical: FortyGigabitEthernet1/0/2
[if-id: 0x0000000a], pal: FortyGigabitEthernet1/0/2 [if-id: 0x0000000a]
metadata : cause: 79
[dhcp snoop],
sub-cause: 11, q-no: 17, linktype: MCP_LINK_TYPE_IP [1]
ether hdr : dest mac: ffff.ffff.ffff,
src mac: 00a3.d144.2046
```

ether hdr : ethertype: 0x0800 (IPv4)

```
ipv4 hdr : packet len: 347, ttl: 255, protocol: 17 (UDP)
udp hdr : dest port:
67
, src port:
68
OFFER
----- Punt Packet Number: 23, Timestamp: 2021/04/14 19:10:11.926 -----
interface :
physical: FortyGigabitEthernet1/0/10
[if-id: 0x00000012], pal: FortyGigabitEthernet1/0/10 [if-id: 0x00000012]
metadata : cause: 79
 [dhcp snoop]
, sub-cause: 11, q-no: 17, linktype: MCP_LINK_TYPE_IP [1]
ether hdr : dest mac: ffff.fff.fff,
src mac: 701f.539a.fe46
ether hdr : vlan: 10, ethertype: 0x8100
ipv4 hdr : dest ip: 255.255.255.255,
src ip: 10.0.0.1
ipv4 hdr : packet len: 330, ttl: 255, protocol: 17 (UDP)
udp hdr : dest port:
68
, src port:
67
REQUEST
----- Punt Packet Number: 24, Timestamp: 2021/04/14 19:10:11.927 -----
interface :
physical: FortyGigabitEthernet1/0/2
[if-id: 0x0000000a], pal: FortyGigabitEthernet1/0/2 [if-id: 0x0000000a]
metadata : cause: 79
[dhcp snoop]
, sub-cause: 11, q-no: 17, linktype: MCP_LINK_TYPE_IP [1]
ether hdr : dest mac: ffff.ffff.ffff,
```

ipv4 hdr : dest ip: 255.255.255.255, src ip: 0.0.0.0

```
src mac: 00a3.d144.2046
```

ether hdr : ethertype: 0x0800 (IPv4) ipv4 hdr : dest ip: 255.255.255.255, src ip: 0.0.0.0 ipv4 hdr : packet len: 365, ttl: 255, protocol: 17 (UDP) udp hdr : dest port: 67 , src port: 68 ACK ----- Punt Packet Number: 25, Timestamp: 2021/04/14 19:10:11.929 ----interface : physical: FortyGigabitEthernet1/0/10 [if-id: 0x00000012], pal: FortyGigabitEthernet1/0/10 [if-id: 0x00000012] metadata : cause: 79 [dhcp snoop] , sub-cause: 11, q-no: 17, linktype: MCP\_LINK\_TYPE\_IP [1] ether hdr : dest mac: ffff.ffff.ffff, src mac: 701f.539a.fe46 ether hdr : vlan: 10, ethertype: 0x8100 ipv4 hdr : dest ip: 255.255.255.255, src ip: 10.0.0.1 ipv4 hdr : packet len: 330, ttl: 255, protocol: 17 (UDP) udp hdr : dest port: 68 , src port: 67 ### INJECT ### DISCOVER ----- Inject Packet Number: 33, Timestamp: 2021/04/14 19:53:01.273 ----interface : pal:

FortyGigabitEthernet1/0/2

[if-id: 0x000000a]

```
metadata : cause: 25 [Layer2 frame to BD], sub-cause: 1, q-no: 0, linktype: MCP_LINK_TYPE_IP [1]
ether hdr : dest mac: ffff.fff.fff,
src mac: 00a3.d144.2046
ether hdr : ethertype: 0x0800 (IPv4)
ipv4 hdr : dest ip: 255.255.255.255, src ip: 0.0.0.0
ipv4 hdr : packet len: 347, ttl: 255, protocol: 17 (UDP)
udp hdr : dest port:
67
, src port:
68
OFFER
----- Inject Packet Number: 51, Timestamp: 2021/04/14 19:53:03.275 -----
interface : pal:
FortyGigabitEthernet1/0/2
[if-id: 0x0000000a]
metadata : cause: 1 [L2 control/legacy], sub-cause: 0, q-no: 0, linktype: MCP_LINK_TYPE_LAYER2 [10]
ether hdr : dest mac: ffff.ffff.ffff,
src mac: 701f.539a.fe46
ether hdr : ethertype: 0x0800 (IPv4)
ipv4 hdr : dest ip: 255.255.255.255,
src ip: 10.0.0.1
ipv4 hdr : packet len: 330, ttl: 255, protocol: 17 (UDP)
udp hdr : dest port:
68,
src port:
67
REQUEST
----- Inject Packet Number: 52, Timestamp: 2021/04/14 19:53:03.276 -----
interface : pal:
FortyGigabitEthernet1/0/2
[if-id: 0x000000a]
metadata : cause: 25 [Layer2 frame to BD], sub-cause: 1, q-no: 0, linktype: MCP_LINK_TYPE_IP [1]
ether hdr : dest mac: ffff.fff.fff,
src mac: 00a3.d144.2046
```

```
ether hdr : ethertype: 0x0800 (IPv4)
ipv4 hdr : dest ip: 255.255.255.255, src ip: 0.0.0.0
ipv4 hdr : packet len: 365, ttl: 255, protocol: 17 (UDP)
udp hdr : dest port:
67
, src port:
68
ACK
----- Inject Packet Number: 53, Timestamp: 2021/04/14 19:53:03.278 -----
interface : pal:
FortyGigabitEthernet1/0/2
 [if-id: 0x000000a]
metadata : cause: 1 [L2 control/legacy], sub-cause: 0, q-no: 0, linktype: MCP_LINK_TYPE_LAYER2 [10]
ether hdr : dest mac: ffff.fff.fff,
src mac: 701f.539a.fe46
ether hdr : ethertype: 0x0800 (IPv4)
ipv4 hdr : dest ip: 255.255.255.255,
src ip: 10.0.0.1
ipv4 hdr : packet len: 330, ttl: 255, protocol: 17 (UDP)
udp hdr : dest port:
68
, src port:
67
```

## 有用跟踪

这些是显示每个进程或组件事件的二进制跟踪。在本示例中,跟踪显示有关dhcpsn组件的信息。

可以手动旋转轨迹,这意味着可以在开始进行故障排除之前创建新文件,使其包含更干净的信息。

<#root>

9500#

request platform software trace rotate all

```
9500#
```

set platform software trace fed [switch

] dhcpsn verbose

c9500#show logging proc fed internal | inc dhcp

<<---- DI\_Handle must match with the output which retrieves the DI handle

2021/04/14 19:24:19.159536 {fed\_F0-0}{1}: [dhcpsn] [17035]: (info):

VLAN event on vlan 10, enabled 1

2021/04/14 19:24:19.159975 {fed\_F0-0}{1}: [dhcpsn] [17035]: (debug): Program trust ports for this vlan 2021/04/14 19:24:19.159978 {fed\_F0-0}{1}: [dhcpsn] [17035]: (debug):

GPN (10) if\_id (0x00000000000012) <<---- if\_id must match with the TRUSTED port

```
2021/04/14 19:24:19.160029 {fed_F0-0}{1}: [dhcpsn] [17035]: (debug): trusted_if_q size=1 for vlan=10
2021/04/14 19:24:19.160041 {fed_F0-0}{1}: [dhcpsn] [17035]: (ERR): update ri has failed vlanid[10]
2021/04/14 19:24:19.160042 {fed_F0-0}{1}: [dhcpsn] [17035]: (debug): vlan mode changed to enable
2021/04/14 19:24:27.507358 {fed_F0-0}{1}: [dhcpsn] [23451]: (debug): get di for vlan_id 10
2021/04/14 19:24:27.507365 {fed_F0-0}{1}: [dhcpsn] [23451]: (debug): Allocated rep_ri for vlan_id 10
2021/04/14 19:24:27.507366 {fed_F0-0}{1}: [inject] [23451]: (verbose): Changing di_handle from 0x7f7fac
```

#### 0x7f7fac23e438

by dhcp snooping 2021/04/14 19:24:27.507394 {fed\_F0-0}{1}: [inject] [23451]: (debug): TX: getting REP RI from dhcpsn fai 2021/04/14 19:24:29.511774 {fed\_F0-0}{1}: [dhcpsn] [23451]: (debug): get di for vlan\_id 10 2021/04/14 19:24:29.511780 {fed\_F0-0}{1}: [dhcpsn] [23451]: (debug): Allocated rep\_ri for vlan\_id 10 2021/04/14 19:24:29.511780 {fed\_F0-0}{1}: [inject] [23451]: (verbose): Changing di\_handle from 0x7f7fac

#### 0x7f7fac23e438

by dhcp snooping 2021/04/14 19:24:29.511802 {fed\_F0-0}{1}: [inject] [23451]: (debug): TX: getting REP RI from dhcpsn fai

c9500#set platform software trace fed [switch

] asic\_app verbose

```
c9500#show logging proc fed internal | inc dhcp
```

2021/04/14 20:13:56.742637 {fed\_F0-0}{1}: [dhcpsn] [17035]: (info):

VLAN event on vlan 10

, enabled 0
2021/04/14 20:13:56.742783 {fed\_F0-0}{1}: [dhcpsn] [17035]: (debug): vlan mode changed to disable
2021/04/14 20:14:13.948214 {fed\_F0-0}{1}: [dhcpsn] [17035]: (info): VLAN event on vlan 10, enabled 1
2021/04/14 20:14:13.948686 {fed\_F0-0}{1}: [dhcpsn] [17035]: (debug):

Program trust ports for this vlan

2021/04/14 20:14:13.948688 {fed\_F0-0}{1}: [dhcpsn] [17035]: (debug):

GPN (10) if\_id (0x00000000000012) <<---- if\_id must match with the TRUSTED port

2021/04/14 20:14:13.948740 {fed\_F0-0}{1}: [dhcpsn] [17035]: (debug): trusted\_if\_q size=1 for vlan=10 2021/04/14 20:14:13.948753 {fed\_F0-0}{1}: [dhcpsn] [17035]: (ERR): update ri has failed vlanid[10] 2021/04/14 20:14:13.948754 {fed\_F0-0}{1}: [dhcpsn] [17035]: (debug): vlan mode changed to enable

#### Suggested Traces

set platform software trace fed [switch<num|active|standby>] pm\_tdl verbose set platform software trace fed [switch<num|active|standby>] pm\_vec verbose set platform software trace fed [switch<num|active|standby>] pm\_vlan verbose

#### INJECT

set platform software trace fed [switch<num|active|standby>] dhcpsn verbose
set platform software trace fed [switch<num|active|standby>] asic\_app verbose
set platform software trace fed [switch<num|active|standby>] inject verbose

PUNT

```
set platform software trace fed [switch<num|active|standby>] dhcpsn verbose
set platform software trace fed [switch<num|active|standby>] asic_app verbse
set platform software trace fed [switch<num|active|standby>] punt ver
```

## 系统日志和说明

### 违反DHCP速率限制。

#### 解释:DHCP监听检测到指定接口上存在DHCP数据包速率限制冲突。

%DHCP\_SNOOPING-4-DHCP\_SNOOPING\_ERRDISABLE\_WARNING: DHCP Snooping received 300 DHCP packets on interface %DHCP\_SNOOPING-4-DHCP\_SNOOPING\_RATE\_LIMIT\_EXCEEDED: The interface Fa0/2 is receiving more than the thre

DHCP服务器在不可信端口上欺骗。

解释:DHCP监听功能发现不可信接口上不允许的特定类型的DHCP消息,这表示某些主机尝试充当DHCP服务器。

%DHCP\_SNOOPING-5-DHCP\_SNOOPING\_UNTRUSTED\_PORT: DHCP\_SNOOPING drop message on untrusted port, message ty

第2层MAC地址与DHCP请求中的MAC地址不匹配。

说明:DHCP监听功能尝试了MAC地址验证,检查失败。以太网报头中的源MAC地址与DHCP请求 消息的chaddr字段中的地址不匹配。 可能存在试图对DHCP服务器实施拒绝服务攻击的恶意主机。

%DHCP\_SNOOPING-5-DHCP\_SNOOPING\_MATCH\_MAC\_FAIL: DHCP\_SNOOPING drop message because the chaddr doesn't ma

第82项插入问题。

解释:DHCP监听功能发现具有不可信端口上不允许的选项值的DHCP数据包,这表示某些主机尝 试充当DHCP中继或服务器。

%DHCP\_SNOOPING-5-DHCP\_SNOOPING\_NONZERO\_GIADDR: DHCP\_SNOOPING drop message with non-zero giaddr or optio

错误端口上收到第2层MAC地址。

解释:DHCP监听功能检测到主机试图对网络中的另一台主机进行拒绝服务攻击。

%DHCP\_SNOOPING-5-DHCP\_SNOOPING\_FAKE\_INTERFACE: DHCP\_SNNOPING drop message with mismatched source interf

在不可信接口上收到的DHCP消息。

解释:DHCP监听功能发现不可信接口上不允许的特定类型的DHCP消息,这表示某些主机尝试充当DHCP服务器。

%DHCP\_SNOOPING-5-DHCP\_SNOOPING\_UNTRUSTED\_PORT: DHCP\_SNOOPING drop message on untrusted port: GigabitEth

DHCP监听传输失败。无法访问URL。

解释:DHCP监听绑定传输失败。

%DHCP\_SNOOPING-4-AGENT\_OPERATION\_FAILED: DHCP snooping binding transfer failed. Unable to access URL

## DHCP监听警告

| Cisco Bug<br>ID号  | 描述                                                                             |
|-------------------|--------------------------------------------------------------------------------|
| <u>CSCvi39202</u> | 在上行链路etherchannel上启用DHCP监听信任时,DHCP失败。                                          |
| <u>CSCvp49518</u> | DHCP监听数据库在重新加载后不刷新。                                                            |
| CSCvk16813        | 通过DHCP监听和端口通道或跨堆叠上行链路丢弃的DHCP客户端流量。                                             |
| CSCvd51480        | 解除ip dhcp监听和设备跟踪的绑定。                                                           |
| <u>CSCvm55401</u> | DHCP监听可以丢弃dhcp选项82数据包,带ip dhcp snooping information option<br>allow-untrusted。 |
| <u>CSCvx25841</u> | 当REP网段发生更改时,DHCP监听信任状态中断。                                                      |
| <u>CSCvs15759</u> | DHCP服务器在DHCP续订过程中发出NAK数据包。                                                     |
| <u>CSCvk34927</u> | DHCP监听表在重新加载时不会从DHCP监听DB文件更新。                                                  |

## SDA边界DHCP监听

DHCP监听统计信息CLI。

一个新的CLI,可用于SDA,以验证DHCP监听统计信息。

✤ 注意:有关思科SD接入交换矩阵边缘DHCP流程/数据包流和解码的其他参考,请参阅"相关信息"部分中的指南。

switch#show platform fabric border dhcp snooping ipv4统计信息

switch#show platform fabric border dhcp snooping ipv6统计信息

#### <#root>

SDA-9300-BORDER#

show platform fabric border dhcp snooping ipv4 statistics

| Source IP    | Destination IP                            | Source Remote Locator                                                                                                    | Lisp Instance ID                                                                                                    | VLAN                                                                                                    | PROCESS                                                                                                    |
|--------------|-------------------------------------------|----------------------------------------------------------------------------------------------------|----------------------------------------------------------------------------------------------------|----------------------------------------------------------------------------------------------------|----------------------------------------------------------------------------------------------------|
|              |                                           |                                                                                                    |                                                                                                    |                                                                                                    |                                                                                                    |
| 5 10.30.30.1 | 10.40.40.1                                | 192.168.0.1                                                                                                    | 8189                                                                                                    | 88                                                                                                    | 10                                                                                                    |
| 5 10.30.30.1 | 10.40.40.1                                | 192.168.0.1                                                                                                    | 8189                                                                                                    | 88                                                                                                    | 11                                                                                                    |
|              | Source IP<br>5 10.30.30.1<br>5 10.30.30.1 | Source IP         Destination IP           5         10.30.30.1         10.40.40.1           5         10.30.30.1         10.40.40.1 | Source IP         Destination IP         Source Remote Locator           5         10.30.30.1         10.40.40.1         192.168.0.1           5         10.30.30.1         10.40.40.1         192.168.0.1 | Source IP         Destination IP         Source Remote Locator         Lisp Instance ID           5         10.30.30.1         10.40.40.1         192.168.0.1         8189           5         10.30.30.1         10.40.40.1         192.168.0.1         8189 | Source IP         Destination IP         Source Remote Locator         Lisp Instance ID         VLAN           5         10.30.30.1         10.40.40.1         192.168.0.1         8189         88           5         10.30.30.1         10.40.40.1         192.168.0.1         8189         88 |

SDA-9300-BORDER#

show platform fabric border dhcp snooping ipv6 statistics

| Timestamp                                  | Source IP                                   | Destination IP                                   | Source Remote Locator      | Lisp Instanc         |  |
|--------------------------------------------|---------------------------------------------|--------------------------------------------------|----------------------------|----------------------|--|
| 08-05-2019 00:41:46<br>08-05-2019 00:41:47 | 11:11:11:11:11:11:11:11<br>11:11:11:11:11:1 | 22:22:22:22:22:22:22:1<br>22:22:22:22:22:22:22:1 | 192.168.0.3<br>192.168.0.3 | 8089<br>8089<br>8089 |  |

## 相关信息

IP编址服务配置指南, Cisco IOS XE Amsterdam 17.3.x (Catalyst 9200交换机)

IP编址服务配置指南, Cisco IOS XE Amsterdam 17.3.x (Catalyst 9300交换机)

<u>IP编址服务配置指南,Cisco IOS XE Amsterdam 17.3.x(Catalyst 9400交换机)</u>

IP编址服务配置指南, Cisco IOS XE Amsterdam 17.3.x (Catalyst 9500交换机)

IP编址服务配置指南, Cisco IOS XE Amsterdam 17.3.x (Catalyst 9600交换机)

思科SD访问交换矩阵边缘DHCP流程/数据包流和解码

在Catalyst 9000交换机上配置FED CPU数据包捕获

<u>技术支持和文档 - Cisco Systems</u>

### 关于此翻译

思科采用人工翻译与机器翻译相结合的方式将此文档翻译成不同语言,希望全球的用户都能通过各 自的语言得到支持性的内容。

请注意:即使是最好的机器翻译,其准确度也不及专业翻译人员的水平。

Cisco Systems, Inc. 对于翻译的准确性不承担任何责任,并建议您总是参考英文原始文档(已提供 链接)。